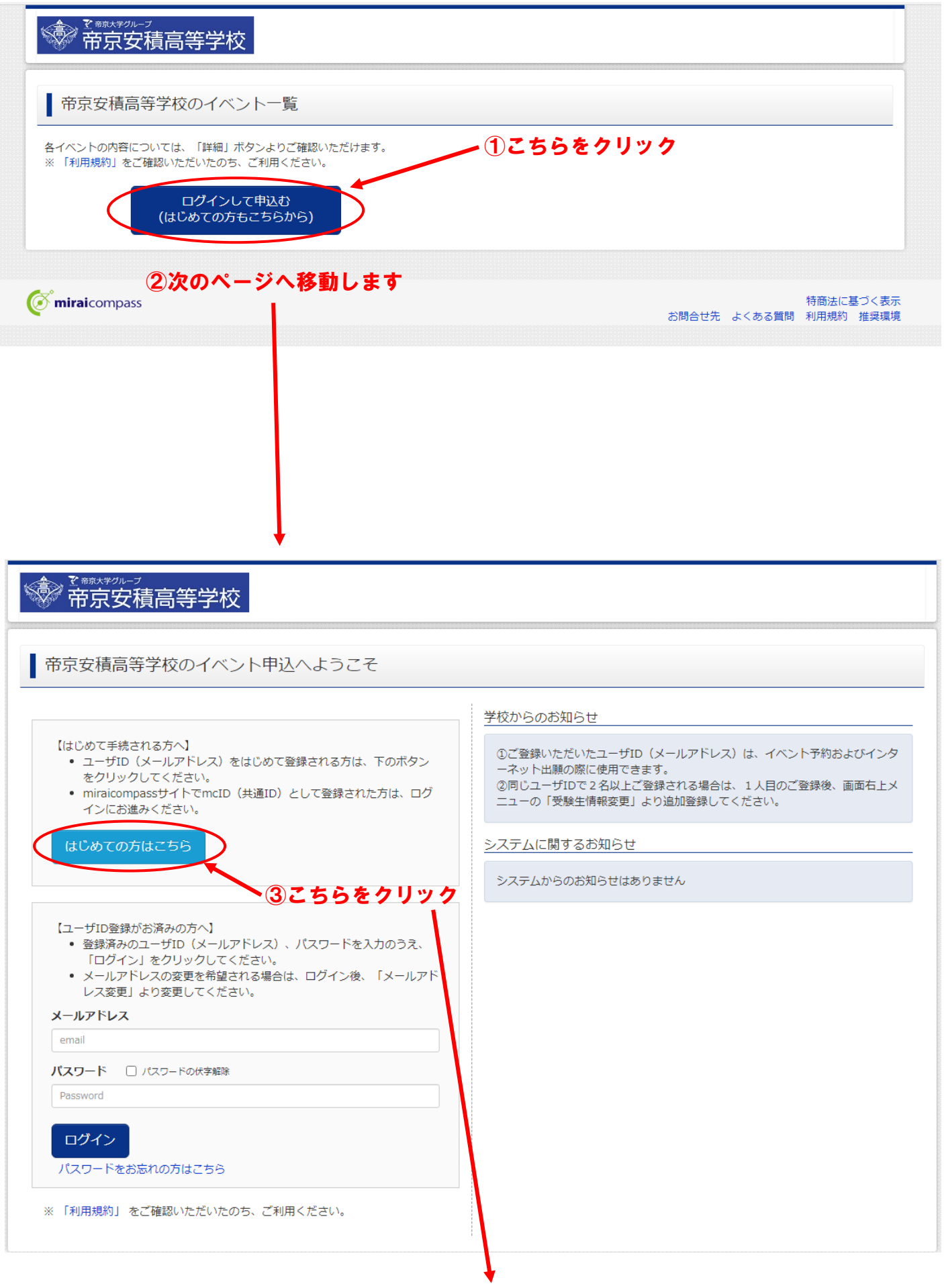

④次のページへ移動します

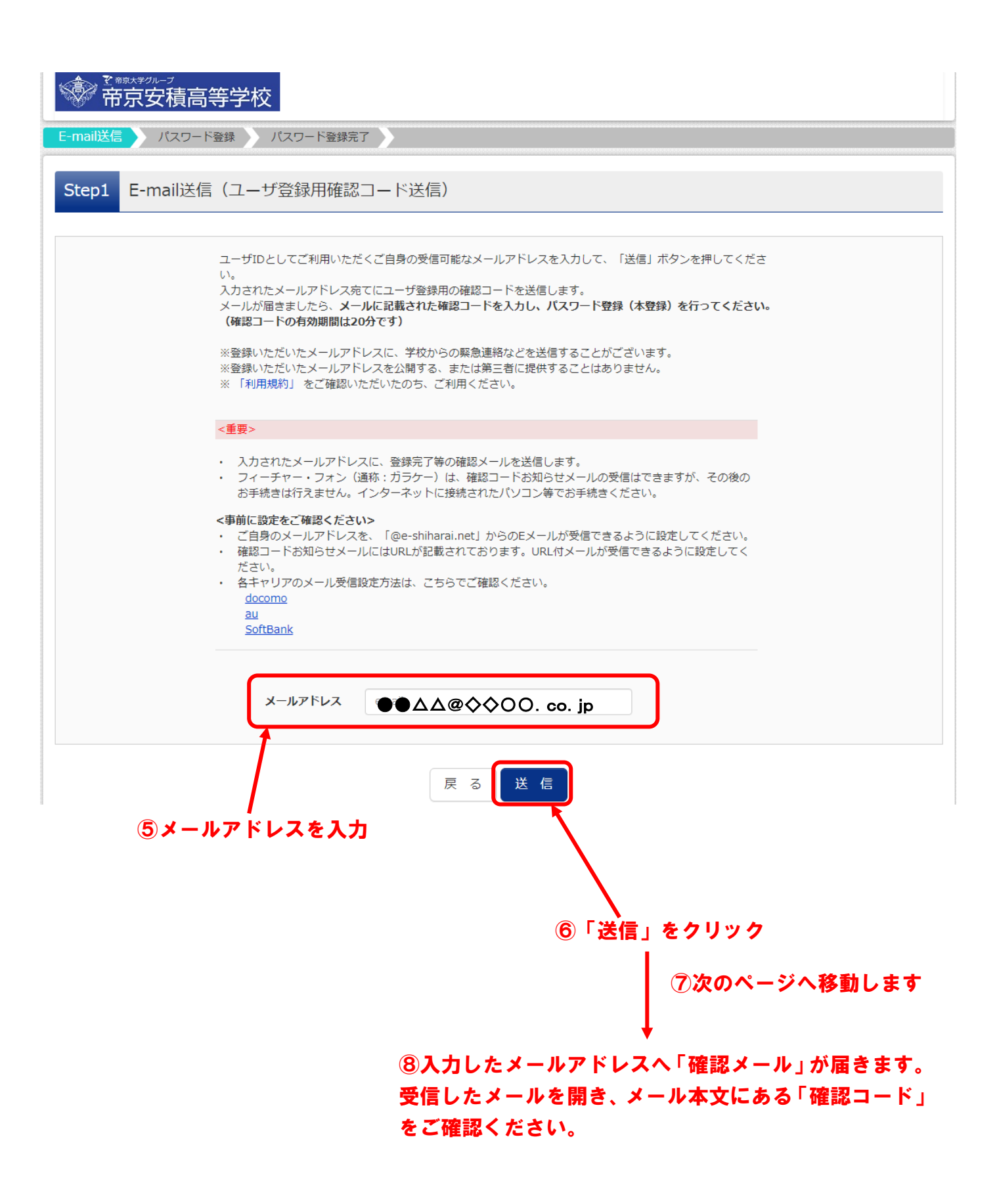

| **************************************                                                                  |                                                                             |                                                                               |                                                                           |
|----------------------------------------------------------------------------------------------------|-----------------------------------------------------------------------------|-------------------------------------------------------------------------------|---------------------------------------------------------------------------|
| E-mail送信 パスワード登録テア / パスワード登録完了                                                                          |                                                                             |                                                                               |                                                                           |
| Step2 パスワード登録画面                                                                                         |                                                                             |                                                                               |                                                                           |
| ■メール送信が完了しました。(※お手続き                                                                                    | まはまだ完了しておりません)                                                              |                                                                               |                                                                           |
| ※お手続きはまだ完了しておりません<br>確認コード入力<br>確認コード                                                                   | ん。メールを確認し、以下の入力を進めて                                                         | 、ください。<br>」 ⑨確認メールへ記<br>を入力                                                   | 載されている「確認コード」                                                             |
| 下記メール:<br>メールに記<br><b>(確認コ</b> ー                                                                        | アドレス宛てに確認コードお知らせメールを送付<br>載された確認コードを入力し、パスワード登録<br><b>ドの有効期間は20分です)</b>     | 言しました。<br>(本登録)を行ってください。                                                      |                                                                           |
|                                                                                                    | ●●△△@◇◇○○. co. jp                                                           | •                                                                             |                                                                           |
| ※メールアトレスば小文子に変換されて登録されます。<br>確認コードお知らせメールが受信できない方<br>⇒ <u>こちら</u> よりテストメールを送信し、受信設定が正しく設定されているかご確認ください。 |                                                                             |                                                                               |                                                                           |
| パスワード入力                                                                                                 |                                                                             |                                                                               |                                                                           |
| 受験生氏名(力ナ)                                                                                               | セイ: テイキョウ                                                                   | メイ: アサコ                                                                       | (全角力ナ)                                                                    |
| 生年月日                                                                                                    | 2006年 🖌 4月 🖌 10日                                                            |                                                                               | の氏名をカタカナで入力                                                               |
| パスワード                                                                                                   | <ul> <li>パスワードの伏字解除</li> <li>・・・・・・・・・・・・・・・・・・・・・・・・・・・・・・・・・・・・</li></ul> |                                                                               |                                                                           |
| パスワード(確認)                                                                                               | <ul> <li>************************************</li></ul>                     | レてください。<br>以下]で設定してください。<br>字」と「半角数字」]です。<br>の組合せ]で設定してください。<br>小文字を区別]しています。 | <sup>९</sup> スワードの設定。<br>⇒8文字以上、16文字以内の<br>半角英数の組み合わせで入力<br>§例:teikvo0123 |
|                                                                                                    | ※ ユーザIDの有効期限は下記のようになり<br>・最終ログイン先が 出願サイト<br>・最終ログイン先が 出願サイト                 | 0ますので、ご注意ください。<br>・の場合 :当年度末まで(2022/<br>以外の場合:当年度末 +1年まで<br>① 「はい」へチェ         | <sup>(3/31)</sup><br><sup>(2023/3/31)</sup><br><b>ツクを入れた場合、同システム</b>      |
| mcID(共通ID)登録                                                                                            |                                                                             | 、を使用している他<br>、<br>込みでも同じ丨D                                                    | 役(日大東北高役寺)のお申し<br>を使用することができます。                                           |
| mcID(共通ID)として登録する<br><u>mcID(共通ID)とは</u>                                                                | ○はい ○いいえ<br>下記ロゴマークのついたmiraicompassサイ<br>手続き無しで今回登録するメールアドレス・               | 「いいえ」でも<br>トをご利用になる場合、「はじめての<br>パスワードをご利用いただけるよう                              |                                                                           |
|                                                                                                    | miraicompassとは、学校・受験生の受験・<br>多くの学校でご利用いただいているサービス                           | 入試をサポートするサービスとして<br>です。                                                       |                                                                           |
|                                                                                                    | ※登録したID以外のご登録の内容(個人情報<br>他の学校に開示されることはありません。                                | そ・10登録されている学校情報・お申                                                            | 込み内容など)は                                                                  |
|                                                                                                    |                                                                             | <sup>13</sup> 必ず「同意 <sup>-</sup><br>/                                         | する」にチェック                                                                  |
|                                                                                                    | 利用規約を確認し、同意した上で「<br>□同意<br>戻る                                               | <u>登録」</u> ポタンを押してください。<br>する<br>登録                                           | ④ <b>次のページへ移動します</b>                                                      |

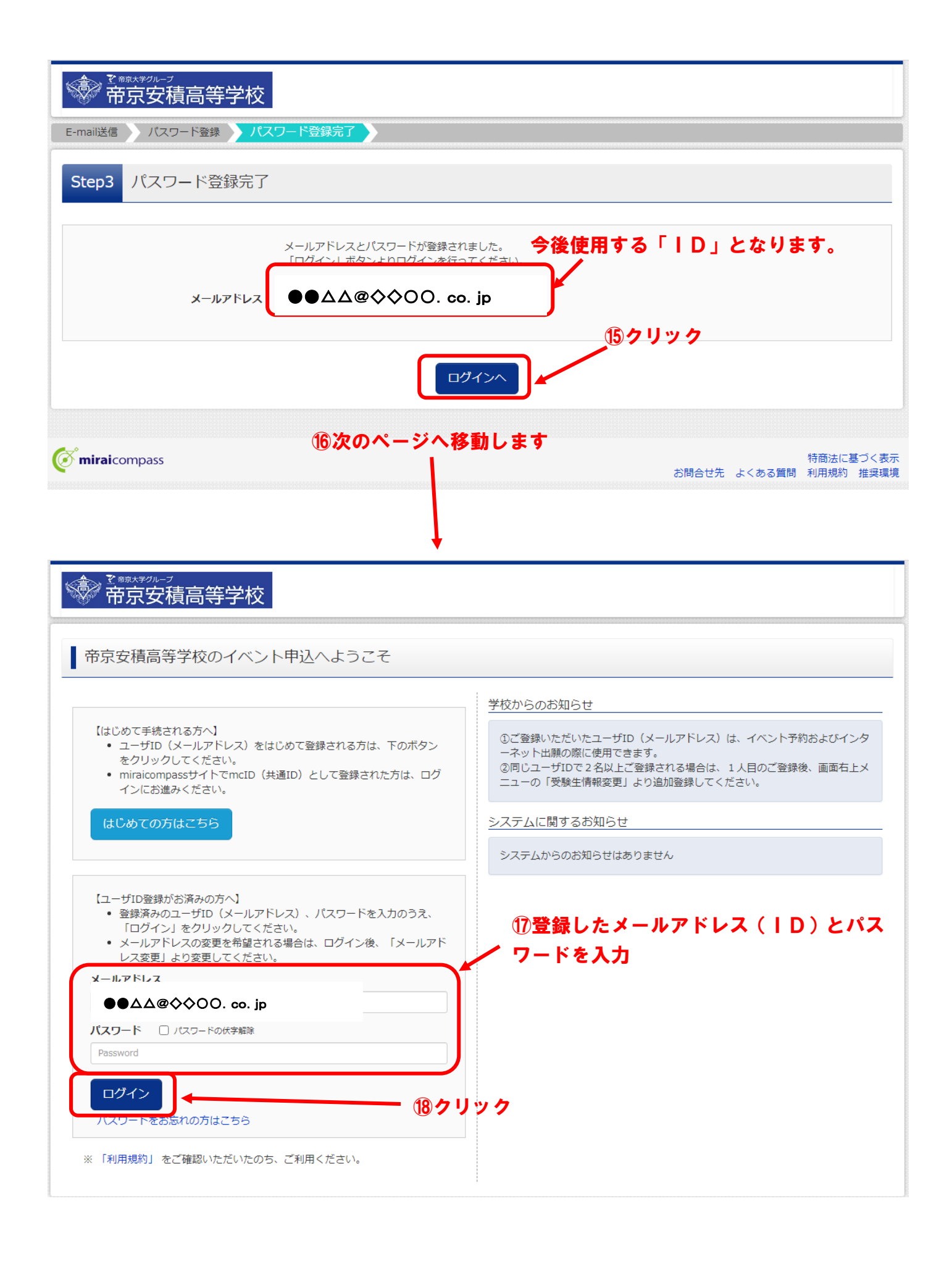

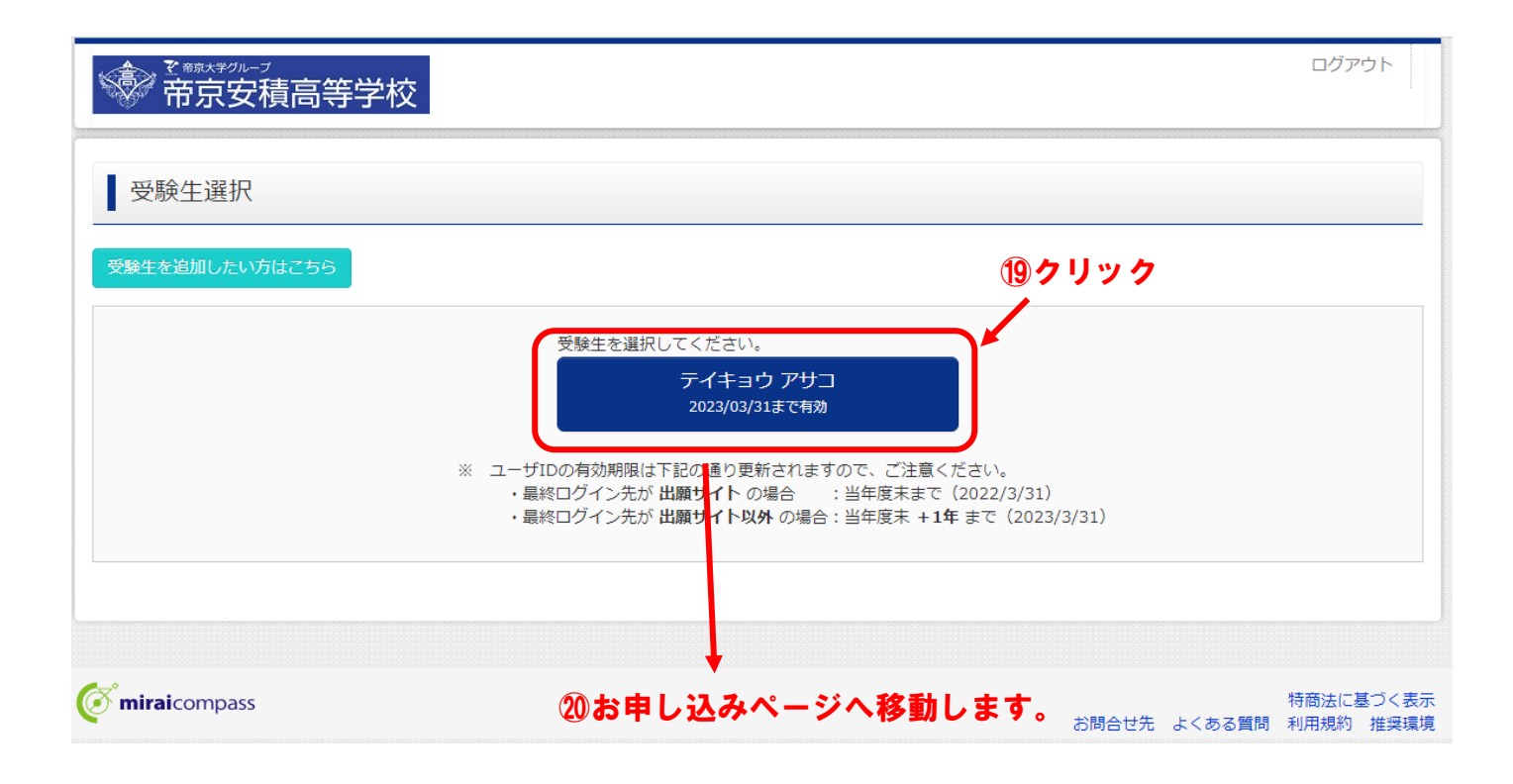